# de Instruções para o Inventário Digital por mobile

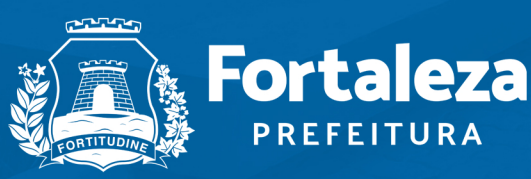

Planejamento, Orçamento e Gestão

# de Instruções para o Inventário Digital por mobile

**Marcelo Jorge Borges Pinheiro** Secretário Municipal do Planejamento, Orçamento e Gestão

**Valternilo Costa Bezerra Filho** Secretário Executivo do Planejamento, Orçamento e Gestão

**Mário Fracalossi Junior** Secretário Adjunto do Planejamento, Orçamento e Gestão

> **Rosangela de Albuquerque Silva** Coordenadora de Gestão do Patrimônio

**Maria Lilly Crispim Matos** Gerente da Célula de Gestão de Bens Móveis e Almoxarifado

#### Elaboração:

Mayara Barroso Alexsandra Ferreira Jonatas Telles de França Santos

Fortaleza, 2022

# SUMÁRIO

| 1. APRESENTAÇÃO                                                          | 04 |
|--------------------------------------------------------------------------|----|
| Acesso ao sistema                                                        | 04 |
| 2. INÍCIO DO INVENTÁRIO                                                  | 04 |
| Tipos de Inventários                                                     | 05 |
| Inventário Anual                                                         | 05 |
| Mudança de Gestor da UG                                                  | 06 |
| Inventário Extinção                                                      | 07 |
| Inventário Fusão                                                         | 07 |
| Procedimentos gerais                                                     | 08 |
| Comissão de Inventário                                                   | 08 |
| 3. INVENTÁRIO DIGITAL POR MOBILE                                         | 09 |
| O App Inventário                                                         | 09 |
| Instalação do App Inventário no dispositivo móvel e habilitação no SGPAT | 10 |
| Procedimentos que poderão ser adotados durante a utilização do App       | 13 |
| 4. COMO ENVIAR AS INFORMAÇÕES DO APP PARA O SGPAT                        | 15 |
| 5. GERENCIAMENTO DAS OCORRÊNCIAS DE INVENTÁRIO NO SGPAT                  | 16 |
| Painel de Inventário do SGPAT                                            | 16 |
| Verificação de Pendências                                                | 17 |
| Tipos de Ocorrências                                                     | 17 |
| Finalizando Inventário                                                   | 22 |
| 6. RELATÓRIOS                                                            | 24 |
| 7. BENS LOCALIZADOS FISICAMENTE APÓS O INVENTÁRIO                        | 24 |
| GLOSSÁRIO                                                                | 26 |

## **APRESENTAÇÃO**

A Coordenadoria de Gestão do Patrimônio- COGEPAT, vem envidando esforços no sentido de garantir eficiência e efetividade na gestão e controle patrimonial, visando garantir transparência, reavaliação de fluxos, regulamentação, organização, cadastramento, guarda, e conservação dos bens móveis e imóveis de posse do poder público municipal.

Dentre as várias atribuições técnico-administrativas dessa Coordenadoria, está a do controle dos bens móveis da PMF. A Célula de Gestão de Bens Móveis e Almoxarifado CEMOVA, é responsável no que concerne a normatizar, padronizar, acompanhar a EXECUÇÃO DO INVENTARIO, providenciar a guarda e alienação dos bens inservíveis, instruir processos de baixa, bem como monitorar as aquisições de bens Móveis e de Almoxarifado dos órgãos e entidades da Administração Municipal, Fazer cumprir as normas e disponibilizar sistemas de informações e ferramentas de gestão, para fins de controle e fiscalização do patrimônio público municipal.

A CEMOVA, vem apresentar o "Manual Básico de Instruções para o Inventário Digital por Mobile", com ênfase na inovação com elementos fundamentais à modernidade, orientar os Órgãos e Entidades da Prefeitura Municipal de Fortaleza- PMF, na realização do inventário digital por mobile, com o uso de dispositivo móvel e App, para leitura de etiquetas QR Code, fornecendo aos membros das comissões de inventário e aos usuários do Sistema, as instruções básicas ao uso das ferramentas do Menu Inventário do Sistema de Gestão de Patrimônio - SGPAT, necessárias para utilização da nova metodologia.

#### ACESSO AO SISTEMA

Para realizar todas as atividades referentes as instruções deste manual, o usuário responsável deverá estar logado no Sistema Guardião e no Sistema de Gestão de Patrimônio - SGPAT.

Os membros da comissão de inventário deverão ser cadastrados com o perfil INVENTÁRIO.

# 2.

### INÍCIO DO INVENTÁRIO

O primeiro passo para a realização do inventário, é cadastrar no SGPAT, o tipo de inventário e as informações referentes a comissão de inventário. Para isso, deve-se por meio do **menu inventário**, clicar em **solicitação de início de inventário**, e depois em **Criar** (ver fig.1).

#### Fig.1 Tela de solicitação de início de inventário

| ATRIMÔNIO                  | INVENTÁRIO - |                         |              |          |          |       |       |
|----------------------------|--------------|-------------------------|--------------|----------|----------|-------|-------|
|                            | SOLICITAÇÃO  | de início de inventário | D            |          |          |       |       |
| Início de Inve             | entário      |                         |              |          |          |       |       |
| SOLICITAÇÕ                 | ES           |                         |              |          |          |       |       |
| UG:                        |              |                         |              |          |          |       |       |
| NOME DO ÓRGÃO              |              |                         |              |          |          |       | •     |
|                            |              |                         |              |          |          |       |       |
|                            |              | PESQ                    |              | IAR      |          |       |       |
|                            |              |                         | SOLICITAÇÕES |          |          |       |       |
| UG                         | ALMOXARIFADO | TIPO INVENTÁRIO         | DATA INICIO  | DATA FIM | SITUAÇÃO | ATIVO | AÇÕES |
| Nenhum registro encontrado |              |                         |              |          |          |       |       |

#### **TIPOS DE INVENTÁRIOS**

Deve-se selecionar o tipo do inventário a ser realizado (ver fig.2):

#### Fig.2 Tela de cadastro dos tipos de inventários

| PATRIMÔNIO INICIO TRANS            | FERÊNCIA MOVIMENTAÇ.    | ão baixa leilão cada | STROS CONSULTAS IN | NVENTÁRIO RELATORIOS ME |
|------------------------------------|-------------------------|----------------------|--------------------|-------------------------|
| nício de Invent                    | ário                    |                      |                    |                         |
| nelo de invent                     | arro                    |                      |                    |                         |
| lnício de Inventá                  | rio                     |                      |                    |                         |
|                                    |                         |                      |                    |                         |
| *UG:                               |                         |                      | *SISTEMA:          |                         |
| 3 - SECRETARIA MUNICIPAL DO PLANEJ | AMENTO, ORÇAMENTO E GES | STÃO - SEPOG         | SELECIONE <b>•</b> |                         |
| <b>*TIPO DE INVENTÁRIO:</b>        | *PERÍODO:               | *TÉRMINO:            |                    |                         |
| SELECIONE ~                        |                         | 30/11/2020           |                    |                         |
| ANUAL                              | 0                       | 0                    |                    |                         |
| MUDANÇA DE GESTOR DA UG            |                         |                      |                    |                         |
| MUDANÇA DE RESPOSÁVEL PELA UL/UA   |                         |                      |                    |                         |
| EXTINÇÃO                           |                         |                      |                    |                         |
| FUSÃO                              |                         |                      |                    |                         |

#### **INVENTÁRIO ANUAL**

Deve-se selecionar o tipo do inventário **anual** e em seguida Informar o período de **início** do inventário, preencher os dados referentes a comissão de inventário e **salvar** (ver fig.3).

**ATENÇÃO!** A data do término do inventário é **fixa**, e só poderá ser alterada exclusivamente pelo Gestor (COGEPAT/CEMOVA).

|     | ) PATRIMÔNIO               | INICIO      | TRANSFERÊNCIA    | MOVIMENTAÇÃO 🕶 | BAIXA | LEILÃO 🕶  | CADASTROS | CONSULTAS 🔻 | INVENTÁRIO 🗸 | RELATORIOS 🔻 | MENSAGEM |
|-----|----------------------------|-------------|------------------|----------------|-------|-----------|-----------|-------------|--------------|--------------|----------|
| C   | Início de Inve             | ntário      |                  |                |       |           |           |             |              |              |          |
|     | *UG:                       |             |                  |                |       |           | *5151     | TEMA:       |              |              |          |
|     | 3 - SECRETARIA MUNICIPAL D | O PLANEJAME | NTO, ORÇAMENTO E | GESTÃO - SEPOG |       |           | ▼ SELE    | CIONE       |              |              |          |
|     | *TIPO DE INVENTÁRIO:       |             | *PERÍODO:        |                |       | *TÉRMIN   | 0:        |             |              |              |          |
|     | ANUAL                      | ~           |                  | Ũ              | À     | 30/11/20  | 20        | Û           |              |              |          |
| C   | Comissão de                | Inventá     | rio              |                |       |           |           |             |              |              |          |
|     | *Nº PORTARIA               |             | *Nº DO DIÁRI     | O OFICIAL      |       | *DATA PUB | LICAÇÃO   |             |              |              |          |
|     |                            |             |                  |                |       |           | Ö         |             |              |              |          |
|     | *CPF PRESIDENTE            |             | *PRESIDENTE      |                |       |           |           |             |              |              |          |
|     | *CDE                       |             | *MEMPPO          |                |       |           |           |             |              |              |          |
|     | CFF                        |             |                  |                |       |           |           |             | ADICION      | AR MEMBRO    |          |
|     |                            |             |                  | MEMBRO         |       |           | CPF       |             | AÇÕE         | 5            |          |
| Ner | nhum registro encontrado   |             |                  |                |       |           |           |             |              |              |          |
|     |                            |             |                  | SALVAR         | LIMP. | AR V      | OLTAR     |             |              |              |          |

#### Fig.3 Tela de cadastro do inventário anual

#### MUDANÇA DE GESTOR DA UG

Ao selecionar esse tipo de inventário, deve-se:

a) Informar o número do diário oficial do município- DOM e a data da publicação do ato de exoneração e/ou nomeação;

b) Informar os nomes dos Gestores, com os respectivos numeros de CPFs e salvar (ver fig.4).

#### Fig.4 Tela de cadastro - inventário mudança de gestor da UG

|                                           | MOVIMENTAÇÃO | BAIXA     | LEILÃO <del>-</del> | CADASTROS -  | CONSULTAS 🗸 | INVENTÁRIO | RELATORIOS 👻 | MENSAGEM |
|-------------------------------------------|--------------|-----------|---------------------|--------------|-------------|------------|--------------|----------|
| Início do Inventário                      |              |           |                     |              |             |            |              |          |
| inicio de inventario                      |              |           |                     |              |             |            |              |          |
| 🖻 Início de Inventário                    |              |           |                     |              |             |            |              |          |
|                                           |              | 0.55005   |                     |              | *SISTEM/    |            |              |          |
| 3 - SECRETARIA MUNICIPAL DO PLANEJAMENTO, | *PERÍODO:    | O - SEPOG |                     | *TÉRMINO:    | SELECIO     |            |              |          |
| MUDAŅÇA DE GESTOR DA UG 🗸                 |              | 1         | À                   |              | C           | 3          |              |          |
| Mudanca da Ca                             | storUC       |           |                     |              |             |            |              |          |
| initiality de Ges                         | stor ug      |           |                     |              |             |            |              |          |
| *N° DO DIÁRIO OFICIAL                     | *DATA PUBLI  | CAÇÃO     |                     |              |             |            |              |          |
|                                           |              | 6         |                     |              |             |            |              |          |
| *CPF SECRETÁRIO NOMEADO                   |              |           | *SECF               | RETÁRIO NOM  | IEADO       |            |              |          |
|                                           |              |           |                     |              |             |            |              |          |
| *CPE SECRETÁRIO EXONERADO                 |              |           | *SECE               | RETÁRIO EXON | VERADO      |            |              |          |
|                                           |              |           |                     |              |             |            |              |          |
|                                           |              |           |                     |              |             |            |              |          |
|                                           | SALVAR       | VOLTA     | R                   |              |             |            |              |          |

#### **INVENTÁRIO EXTINÇÃO**

Ao selecionar esse tipo de inventário, deve-se:

a) Selecionar a UG extinta, cadastrar o nome do respectivo Gestor e clicar em adicionar;

**b**) Informar o **número do diário oficial**, a **data da publicação do ato** que extinguiu a Unidade Gestora e **salvar** (ver fig.5).

|      |                        | TRANSCERÊNICIA   | ΜΟΥΙΜΕΝΤΛΟÃΟ-     | DAIVA     |          |           |           |            |              | MENISAGEM |
|------|------------------------|------------------|-------------------|-----------|----------|-----------|-----------|------------|--------------|-----------|
| PAIR |                        | TRANSFERENCIA    | MOVIMENTAÇÃO      | DAIAA     | LEILAO   | CADASTROS | CONSOLIAS | INVENTARIO | RELATORIOS • | MENSAGEM  |
| Iní  | cio de Inv             | ventário         |                   |           |          |           |           |            |              |           |
|      | cio de im              | Cincario         |                   |           |          |           |           |            |              |           |
| C    | Início de Inv          | entário          |                   |           |          |           |           |            |              |           |
| *U   | G:                     |                  |                   |           |          |           | *SISTEM   | A:         |              |           |
| 3 -  | - SECRETARIA MUNICIPAL | DO PLANEJAMENTO, | ORÇAMENTO E GESTÃ | O - SEPOG |          |           | ▼ SELECIO | NE         |              |           |
| *TI  | IPO DE INVENTÁRIO:     |                  | *PERÍODO:         |           | m À      | *TÉRMINO: |           |            |              |           |
|      | EXTINÇÃO               | ×                |                   |           |          |           |           |            |              |           |
| P    | Extincâ                | ăo               |                   |           |          |           |           |            |              |           |
|      |                        |                  |                   |           |          |           |           |            |              |           |
|      | *N° DO DIÁRIO O        | FICIAL           | *DATA PUB         | LICAÇÃO   | )        |           |           |            |              |           |
|      |                        |                  |                   | ۵         |          |           |           |            |              |           |
|      | *UG:                   |                  |                   |           | *GESTOR  |           |           |            |              |           |
|      | TODAS                  |                  |                   | -         |          |           | ADICIC    | NAR        |              |           |
|      |                        |                  |                   |           |          |           |           |            |              |           |
|      | UG                     |                  | GES               | STOR      |          | AÇÕ       | S         |            |              |           |
|      |                        |                  |                   |           |          |           |           |            |              |           |
|      |                        |                  |                   |           |          |           |           |            |              |           |
|      |                        |                  | SALVAR            | VOLTAR    | <b>.</b> |           |           |            |              |           |
| _    |                        |                  |                   |           |          |           |           |            |              |           |

#### Figura - 5. Tela de Cadastro do inventário extinção

#### **INVENTÁRIO FUSÃO**

Ao selecionar esse tipo de inventário, deve-se:

a) Selecionar as UGs que se fundiram e cadastrar os nomes dos seus respectivos Gestores;

**b**) Informar o **número do diário oficial** e a **data da publicação do ato** que fundiu as Unidades Gestoras e **salvar** (ver fig.6).

|                          | TRANSFERÊNCIA    | MOVIMENTAÇÃO 🗸    | BAIXA     | LEILÃO - | CADASTROS - | CONSULTAS - | INVENTÁRIO - | RELATORIOS - | MENSAGEM |
|--------------------------|------------------|-------------------|-----------|----------|-------------|-------------|--------------|--------------|----------|
| Início de Inve           | entário          |                   |           |          |             |             |              |              |          |
|                          |                  |                   |           |          |             |             |              |              |          |
| Início de Inv            | ventário         |                   |           |          |             |             |              |              |          |
| *UG:                     |                  |                   |           |          |             | *SISTEMA    | :            |              |          |
| 3 - SECRETARIA MUNICIPAL | DO PLANEJAMENTO, | ORÇAMENTO E GESTÃ | O - SEPOG |          |             | ▼ SELECION  | IE 🔻         |              |          |
| *TIPO DE INVENTÁRIO:     |                  | *PERÍODO:         |           |          | *TÉRMINO:   |             |              |              |          |
| FUSÃO                    | $\sim$           |                   |           | ă À      |             | 0           |              |              |          |
| e Eusão                  |                  |                   |           |          |             |             |              |              |          |
|                          |                  |                   |           |          |             |             |              |              |          |
| *N° DO DIÁRIO            | OFICIAL          | *DATA PUI         | BLICAÇÃ   | 0        |             |             |              |              |          |
|                          |                  |                   | Ö         |          |             |             |              |              |          |
|                          |                  |                   |           |          |             |             |              |              |          |
| *UG:                     |                  | *GESTOR           |           |          |             |             |              |              |          |
| TODAS                    | •                |                   |           | ADICIO   | NAR         |             |              |              |          |
|                          |                  |                   |           |          |             |             | _            |              |          |
| UG                       | GE               | STOR              |           |          | AÇÕES       |             |              |              |          |
|                          |                  |                   |           |          |             |             |              |              |          |
|                          |                  |                   |           |          |             |             |              |              |          |
|                          | SALV             | AR VOLT           | AR        |          |             |             |              |              |          |

#### Fig.6 Tela de cadastro do inventário fusão

#### **PROCEDIMENTOS GERAIS**

• Deve ser informada a data de INÍCIO para todos os tipos de inventários;

• O inventário anual deverá ser concluído até o dia 30 de novembro do ano em curso;

• Para os demais tipos de inventário, o prazo para a FINALIZAÇÃO será de até 60 (sessenta) dias, contados da data da solicitação do início do inventário;

• Caso o Órgão não conclua seu inventário até a data limite, por algum caso fortuito ou força maior, o acesso às ferramentas do menu inventário automaticamente será bloqueado, e só poderá ser liberado através de pedido fundamentado da prorrogação do prazo, encaminhado ao Gestor da SEPOG;

• Caso haja substituição de membros da Comissão no decorrer das atividades, deve ser publicada nova Portaria, e ser solicitada à COGEPAT/CEMOVA a atualização dos membros no sistema;

• Caso não seja possível realizar a leitura de alguma etiqueta Qr Code durante o inventário, deve-se identificar o nº de tombamento do bem e solicitar a Coordenadoria de Gestão do Patrimônio- COGEPAT, a reimpressão de novas etiquetas.

#### **COMISSÃO DE INVENTÁRIO**

Ao identificar o tipo do inventário deverão ser cadastradas as informações a seguir referentes a comissão de inventário, que são obrigatórias para todos os tipos e **salvar** (ver fig.7):

a) O número da Portaria de constituição da Comissão, número do Diário Oficial e data da publicação;
b) Os nomes e CPFs do Presidente e dos membros da comissão de inventário;

- Quando for necessário cadastrar uma quantidade maior de membros da comissão, clicar em **adicionar membros**.

#### Fig.7 Tela de cadastro da comissão de inventário

| Inicio de Inventar               | io                                    |                       |                   |
|----------------------------------|---------------------------------------|-----------------------|-------------------|
| *UG:                             |                                       |                       | *SISTEMA:         |
| 3 - SECRETARIA MUNICIPAL DO PLAN | IEJAMENTO, ORÇAMENTO E GESTÃO - SEPOG | •                     | SELECIONE 🔻       |
| *TIPO DE INVENTÁRIO:             | *PERÍODO:                             | *TÉRMINO:             |                   |
|                                  |                                       | À                     | 8                 |
| *Nº PORTARIA                     | *Nº DO DIÁRIO OFICIAL                 | *DATA PUBLICAÇÃO<br>ຟ |                   |
| *CPF PRESIDENTE                  | *PRESIDENTE                           |                       |                   |
| *CPF                             | *MEMBRO                               |                       |                   |
|                                  |                                       |                       | ADICIDITAL MEMORY |
|                                  | CON                                   | IISSAO                |                   |
|                                  | MEMPRO                                | CPE                   | ACÕES             |

Após concluir o cadastro, o responsável deverá salvar as informações e aguardar a validação pela COGEPAT/CEMOVA.

- Após a validação inicia-se o inventário.

# 3.

#### **INVENTÁRIO DIGITAL POR MOBILE**

Consiste na utilização do App inventário, instalado em um dispositivo móvel para a realização da leitura de etiquetas Qr Code, enviando dados ao SGPAT, que processará as informações coletadas durante o inventário.

#### **O APP INVENTÁRIO**

- O inventário digital com a utilização do App se resume em:
- Habilitar os dispositivos móveis dos usuários (membros da comissão de inventário);
- Identificar a UA/UL que será inventariada;

- Coletar os números dos tombamentos por meio da leitura da etiqueta QR Code dos bens existentes no local;

- Enviar as informações coletadas para o SGPAT

**Observação importante:** Verificar se a **data** e o **horário** do seu dispositivo móvel estão de acordo com o horário local, caso não estejam, deve-se ajustá-las, considerando que as informações serão registradas na data e horário na qual foram coletadas.

#### INSTALAÇÃO DO APP INVENTÁRIO NO DISPOSITIVO MÓVEL E HABILITAÇÃO NO SGPAT

- Somente os membros da Comissão cadastrados na Solicitação de Início de Inventário terão acesso às ferramentas do App.

- Será habilitado apenas um dispositivo móvel para cada membro da comissão regularmente cadastrado.

- O App Inventário deverá ser baixado no SGPAT através do link específico disponibilizado em menu

inventário > Link Para Instalação do App Inventário > Link Para Instalação do App Inventário.

Após a instalação do App no dispositivo móvel, o usuário deverá autenticá-lo conforme a seguir (ver fig.8):

- No SGPAT > menu inventário, clicar em autenticação para inventário (1);

- No dispositivo móvel > App Inventário, selecionar **ativar dispositivo (2**);

- Com o dispositivo móvel, **realizar a leitura do Qr Code** apresentado na tela do SGPAT, para autenticar o dispositivo (3);

- Para acessar as ferramentas do App, toque na **barra início** para acessar o menu (4).

#### Fig.8 Tela de autenticação para inventário

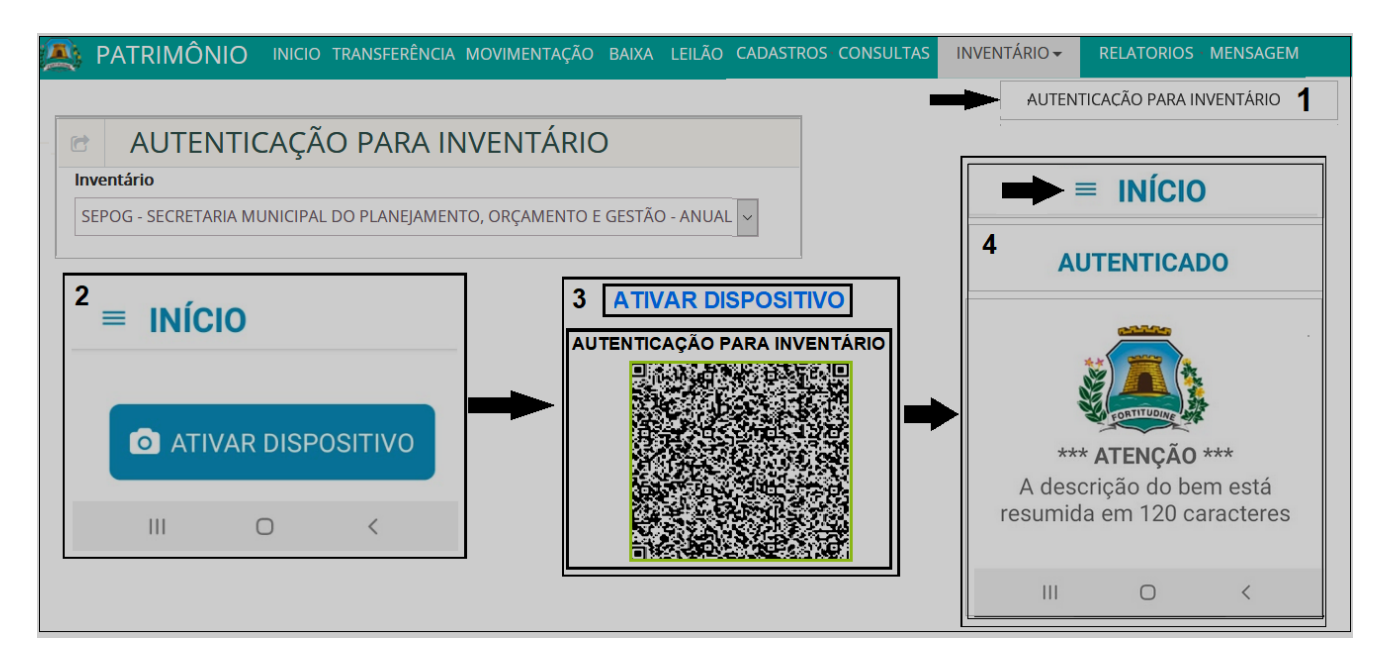

Para acessar a tela inicial de inventário do App, no menu, deve-se selecionar "inventário", (ver fig.9).

#### Fig. 09 Tela de inventário do App

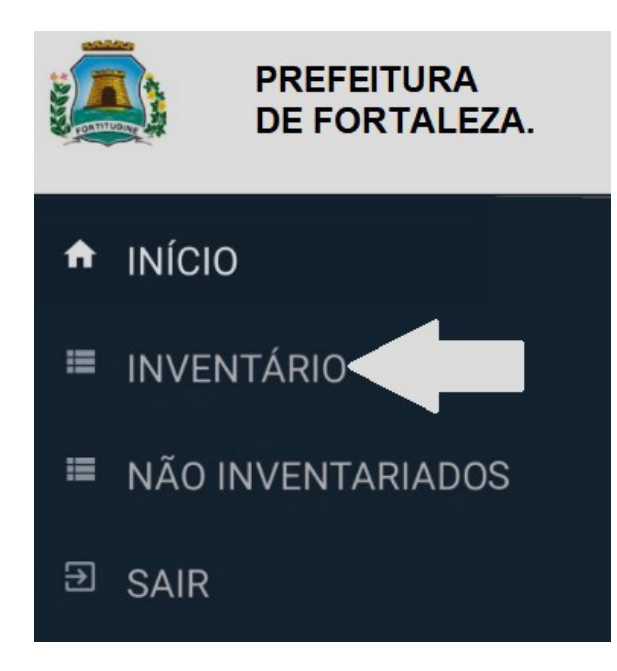

Em seguida selecionar a UA e a UL a ser inventariada (ver fig.10).

#### Fig.10 Tela para selecionar a UA e UL

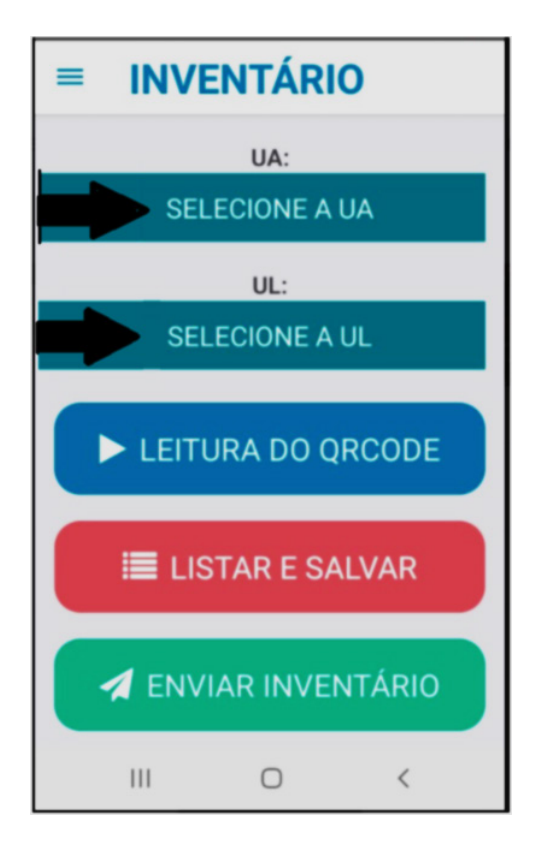

Ao selecionar a UA e UL, será apresentado o nome do responsável da carga patrimonial e a quantidade total de bens da UL (ver fig.11).

#### Fig.11 UA e UL selecionadas

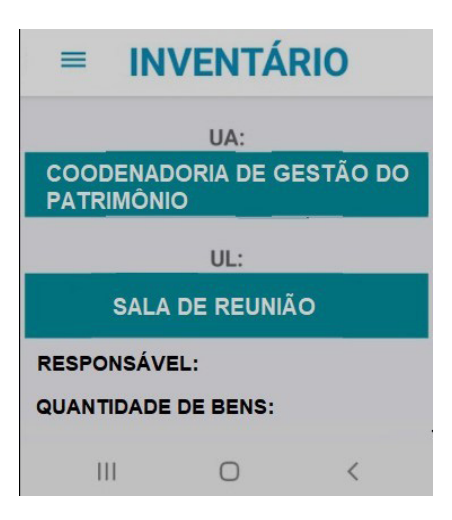

Em seguida, para iniciar a leitura e a coleta das informações, basta tocar em leitura do Qr Code (ver fig.12).

#### Fig. 12 Iniciar leitura do Qr Code

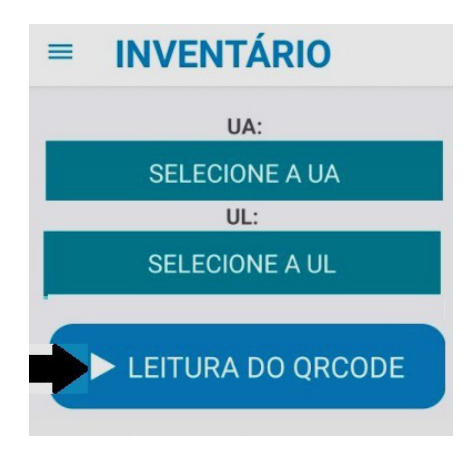

Utilizando a câmera do dispositivo móvel, realize a leitura da etiqueta do bem com o APP, que será disponibilizada as informações do bem (ver fig.13).

#### Fig.13 Escaneando a etiqueta Qr Code

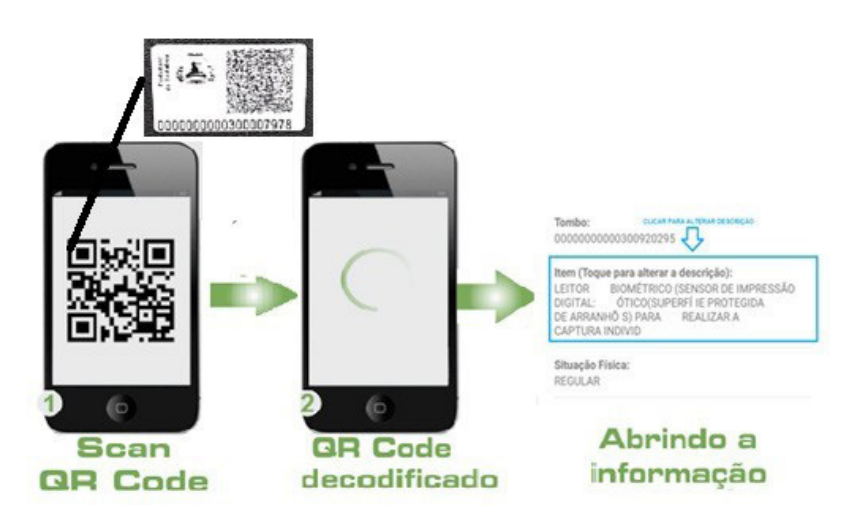

#### PROCEDIMENTOS QUE PODERÃO SER ADOTADOS DURANTE A UTILIZAÇÃO DO APP

Ao realizar a leitura da etiqueta com o dispositivo móvel, o usuário poderá:

a) Alterar preliminarmente a descrição do bem. Ao tocar em "toque para alterar descrição", uma nova tela é carregada para que seja possível inserir a nova descrição.

Ao tocar em **salvar**, as alterações realizadas são gravadas e em **cancelar**, descarta qualquer alteração feita e retorna para tela inventário (ver fig.14).

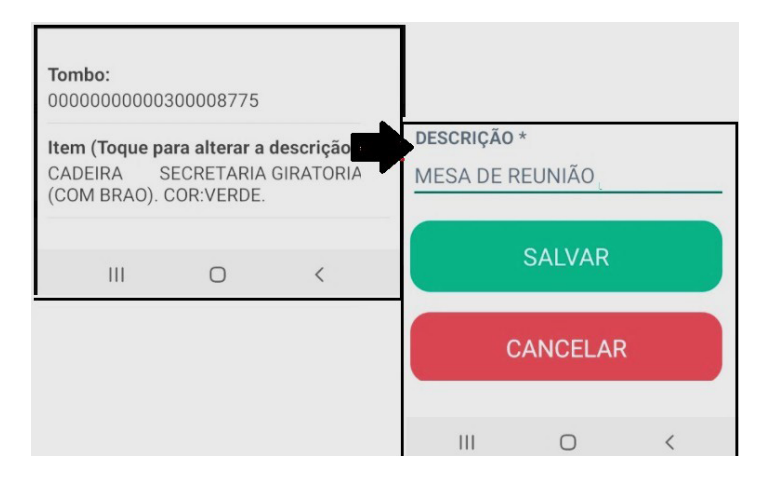

#### Fig.14 Tela alterar a descrição

Observação: Só será possível alterar a descrição dos bens que foram migrados do sistema ASI.

b) Cadastrar preliminarmente, o bem que não esteja registrado no sistema. Deve-se selecionar leitura
do Qr Code, e em sequência, bens a cadastrar, uma nova tela será carregada para que seja inserida
a descrição do bem. Ao tocar em salvar, as informações cadastradas serão gravadas e em cancelar,
descarta a descrição inserida e retorna para tela inventário (ver fig.15).

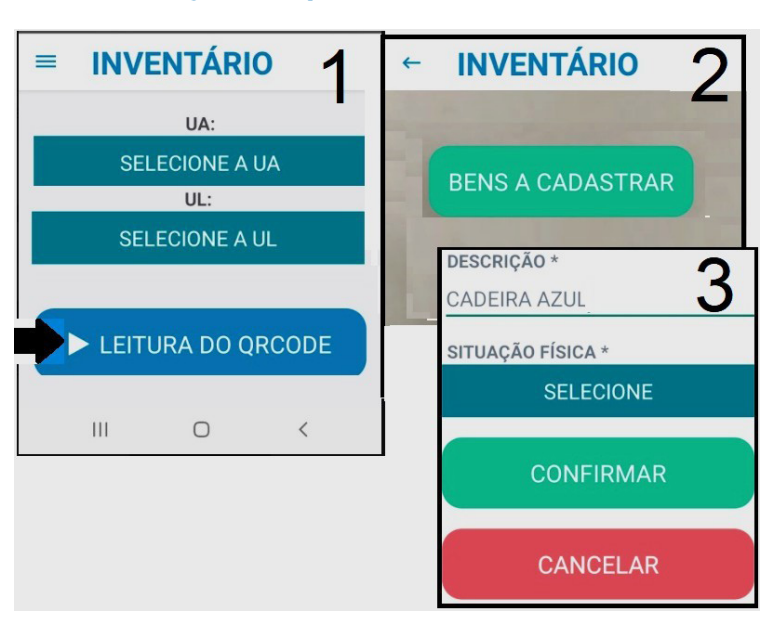

#### Fig.15 Tela para cadastro do bem

c) Classificar um bem para que seja transferido no SGPAT para a UA/UL - Depósito de Inservíveis. Deve-se selecionar a situação física **inservível**, e na nova tela que será carregada, selecionar **enviar** para concluir o procedimento. Caso desista do envio, é só clicar em **fechar** (ver fig.16).

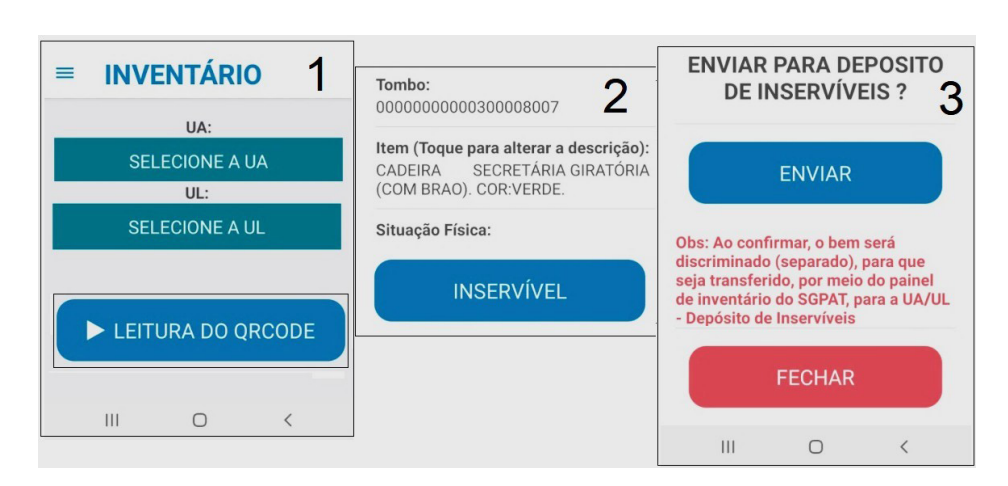

#### Fig.16 Tela de identificação do bem inservível

**Observação:** A identificação da situação física do bem no App como inservível, apenas sinaliza para que ocorra posteriormente no sistema a TRANSFERÊNCIA para a UA/UL - Depósito de Inservíveis, mas efetivamente o bem permanecerá com a situação física atual cadastrada no sistema.

**d**) Confirmar as informações do inventário: Após feita todas as correções quando necessário e estando todas as informações dos bens inventariados corretas: a descrição, situação física, localização), é só selecionar em **confirmar** que os dados serão gravados no App (ver fig.17).

#### Fig.17 Confirmar inventário

| 000000                              | 00000300008007                                                                |
|-------------------------------------|-------------------------------------------------------------------------------|
| <b>Item (To</b><br>CADEIR<br>(COM B | oque para alterar a descrição):<br>A SECRETÁRIA GIRATÓRIA<br>RAO). COR:VERDE. |
| Situaçã                             | o Física:                                                                     |
| <b>S</b>                            | CONFIRMAR                                                                     |

Após concluir o levantamento da UA/UL, o usuário poderá listar e visualizar os bens que foram lidos, podendo excluir ou confirmar as informações.

Ao selecionar em **listar e salvar**, serão apresentados os bens que foram lidos naquela UA/UL. Caso deseje excluir algum, basta selecionar o "**X**" e em seguida, em **salvar alterações** (ver fig.18).

#### Fig. 18 Tela para listar os bens inventariados

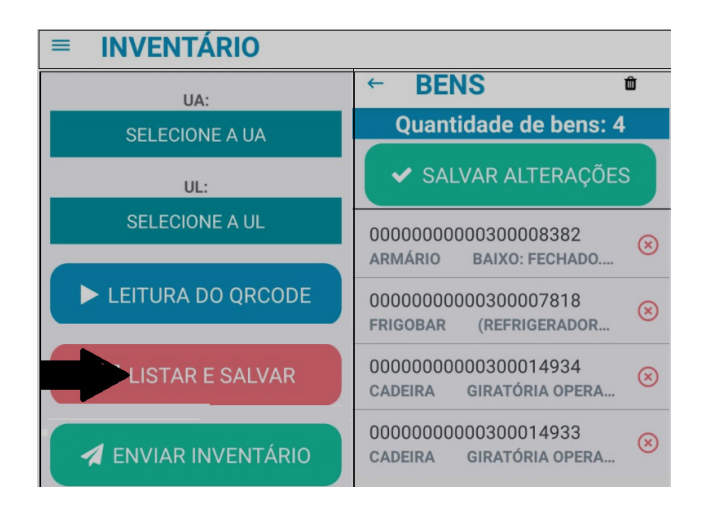

4.

### COMO ENVIAR AS INFORMAÇÕES DO APP PARA O SGPAT

As informações coletadas pela leitura do Qr Code, podem ser enviadas a qualquer momento, seja da leitura individual de um único bem ou após a conclusão do levantamento de uma ou mais UAs/ULs inventariadas.

Ao selecionar o **botão enviar inventário**, as informações serão enviadas imediatamente (ver fig.19).

**Observação Importante:** A Transferência de dados acontecerá de forma online, sempre que o dispositivo móvel estiver conectado com a internet.

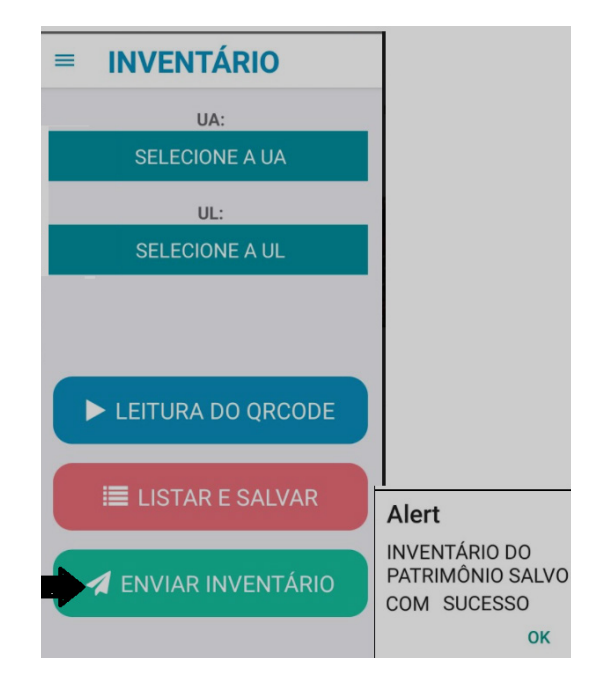

#### Fig. 19 Tela de envio do inventário

## GERENCIAMENTO DAS OCORRÊNCIAS DE INVENTÁRIO NO SGPAT

#### PAINEL DE INVENTÁRIO DO SGPAT

As informações coletadas pelo dispositivo móvel serão comparadas com as registradas no SGPAT, e o responsável com o **PERFIL ÓRGÃO** realizará o ajuste de todas as ocorrências identificadas durante o inventário, bem como as correções das pendências por meio do **Painel de Inventário** (ver fig.20).

| vimentação - Baixa Leilão - Cadastr | os - Consultas - | INVENTÁRIO -                                                                                      | RELATORIOS -                                                                                               | MENSAGEM                                             |
|-------------------------------------|------------------|---------------------------------------------------------------------------------------------------|----------------------------------------------------------------------------------------------------|------------------------------------------------------|
|                                     | -                | SOLICITAÇÃO D<br>LINK PARA INST<br>PAINEL DE INVE<br>AUTENTICAÇÃO<br>RELATÓRIO DE<br>TERMO CONCLU | E INÍCIO DE INVEN<br>ALACÃO DO APP IN<br>NTÁRIO<br>PARA INVENTÁRIC<br>CONFERÊNCIA DO II<br>USÃO INVENTÁRIO | TÁRIO<br>VVENTÁRIO<br>)<br>INVENTÁRIO<br>NVENTÁRIO & |

#### Fig. 20 Painel de Inventário do SGPAT

Ao realizar a leitura de uma etiqueta mais de uma vez, ocorrerá duplicidade de informação, e essa deve ser eliminada. Enquanto persistir duplicidade de informação, a funcionalida **tipo de ocorrência** não estará disponivel.

Para solucionar a duplicidade, no **tipo de ocorrência**, deve-se selecionar **bens inventariados mais de uma vez**, clicar em **pesquisar**, e em **ações**, clicar no "**X**" para excluir a informação do bem em duplicidade (ver fig.21).

|                                                                        | ΝΙΟ ΙΝΙCIO                                                             | TRANSFERÊNCIA                                 | MOVIMENTAÇÃO 🗸                               | BAIXA                                    | LEILÃO -                                  | CADASTROS -                        | CONSULTAS- | INVENTÁ                                         | RIO - RELATORIO                            | S - MENSAGEM                             |            |
|------------------------------------------------------------------------|------------------------------------------------------------------------|-----------------------------------------------|----------------------------------------------|------------------------------------------|-------------------------------------------|------------------------------------|------------|-------------------------------------------------|--------------------------------------------|------------------------------------------|------------|
| Paine                                                                  | de Invent                                                              | ário                                          |                                              |                                          |                                           |                                    |            |                                                 |                                            |                                          |            |
| e Filtro                                                               | 5                                                                      |                                               |                                              |                                          |                                           |                                    |            |                                                 |                                            |                                          |            |
| UG:                                                                    |                                                                        |                                               | UA:                                          |                                          |                                           | UL:                                |            |                                                 |                                            |                                          |            |
| 3 - SECRETARIA                                                         | MUNICIPAL DO PLANEJAM                                                  | ENTO, ORÇAMENTO                               | E GES1 -                                     |                                          |                                           | •                                  |            | •                                               |                                            |                                          |            |
| * TIPO DE OCO                                                          | RRÊNCIA :                                                              |                                               | том                                          | BAMENTO:                                 |                                           |                                    |            |                                                 |                                            |                                          |            |
| BENS INV                                                               | ENTÁRIADOS MAI                                                         | S DE UMA VE                                   | Ζ ~                                          |                                          |                                           | à                                  |            |                                                 |                                            |                                          |            |
|                                                                        |                                                                        |                                               |                                              |                                          |                                           |                                    |            |                                                 |                                            |                                          |            |
|                                                                        |                                                                        | PI                                            | ESQUISAR LIMP                                | PAR                                      | IMPRIMIR                                  | -                                  |            |                                                 |                                            |                                          |            |
|                                                                        | - Dama                                                                 |                                               |                                              |                                          |                                           |                                    |            |                                                 |                                            |                                          |            |
| Lista d                                                                | e Bens                                                                 |                                               |                                              |                                          |                                           |                                    |            |                                                 |                                            |                                          |            |
| Lista d                                                                | e bens<br>Descrição Invei                                              | NTARIADA                                      |                                              | LOCALIZA                                 | ÇÃO INVENTA                               | RIADA                              | IN         | situação<br>/entariada                          | DATA DA LEITURA                            | DATA DE ENVIO                            | AÇÕES      |
| <ul> <li>Lista d</li> <li>N° PATRIMÔNIO</li> <li>0200000609</li> </ul> | DESCRIÇÃO INVEI<br>ARMARIO PASTA AZ - DESCR<br>LARGO GRANDE - MEDIDAS: | VTARIADA<br>ICAO: LOMBO<br>1.98 X 1.10 X 0.32 | SECRETARIA MUNICIPAI<br>ARQUIVO CENTRAL - UL | LOCALIZA<br>. DO PLANEJA<br>- GALPÃO 1 E | <b>ÇÃO INVENTA</b><br>IMENTO, ORÇA<br>E 2 | <b>RIADA</b><br>MENTO E GESTÃO - U | INV<br>IA- | <b>Situação</b><br><b>/Entariada</b><br>Regular | <b>DATA DA LEITURA</b><br>25/11/2020 11:06 | <b>DATA DE ENVIO</b><br>25/11/2020 11:10 | AÇÕES<br>× |

#### Fig.21 Bens inventariados mais de uma vez

Após a exclusão da duplicidade, o bem passará automaticamente a fazer parte do tipo de ocorrência na qual foi inventariado.

#### **VERIFICAÇÃO DE PENDÊNCIAS**

Na tela do Painel de Inventário, ao clicar na funcionalidade **verificar pendências**, será possível visualizar uma lista contendo todas as pendências existentes e corrigi-las atravez do filtro **tipo de ocorrência**. (ver fig.22).

#### Fig.22 Verificar pendências

| Painel de Inventário                                              |                                                                                                    |
|-------------------------------------------------------------------|----------------------------------------------------------------------------------------------------|
| 😁 Filtros                                                         |                                                                                                    |
| UG:<br>3 - SECRETARIA MUNICIPAL DO PLANEJAMENTO, ORÇAMENTO E GEST | Verificação de Pendências                                                                                                    |
| * TIPO DE OCORRÊNCIA :                                            | Verificação de Pendências                                                                                                    |
| SELECIONE PESQUISAR LIMPAR VERIFICAR PENDÊNCIAS                   | EXISTEM BENS NA CONTA ESTOQUE A SEREM INVENTARIADOS. TRANSFERI-LOS PARA OUTRA UL           EXISTEM BENS A TRANSFERIR DA LOCALIZAÇÃO DO SISTEMA PARA A LOCALIZAÇÃO INVENTARIADA           EXISTEM BENS NÃO INVENTARIADOS A SEREM TRANSFERIDOS PARA A UA - BENS NÃO INVENTARIADA           EXISTEM BENS NÃO INVENTARIADOS A SEREM TRANSFERIDOS PARA A UA - BENS NÃO INVENTARIADOS           EXISTEM BENS NÃO CADASTRADOS A SEREM TRANSFERIDOS PARA A UA - BENS NÃO INVENTARIADOS           EXISTEM BENS NÃO CADASTRADOS A SEREM REGISTRADOS NO SGPAT OU DESATIVADOS. PARA REGISTRAR-LOS, ABRIR PROCESSO NO SPU E SOLICITAR A REGULARIZAÇÃO A COGEPATISEPOG           EXISTEM BENS INSERVÍVEIS A SEREM TRANSFERIDOS PARA UA/UL DEPOSITO DE INSERVÍVEIS DO ORGÃO           EXISTEM BENS INSERVÍVEIS A SEREM TRANSFERIDOS PARA UA/UL DEPOSITO DE INSERVÍVEIS DO ORGÃO           EXISTEM BENS INSERVÍVEIS A SEREM TRANSFERIDOS PARA UA/UL DEPOSITO DE INSERVÍVEIS DO ORGÃO           EXISTEM BENS INSERVÍVEIS A SEREM TRANSFERIDOS PARA UA/UL DEPOSITO DE INSERVÍVEIS DO ORGÃO           EXISTEM BENS INSERVÍVEIS A SEREM TRANSFERIDOS PARA UA/UL DEPOSITO DE INSERVÍVEIS DO ORGÃO           EXISTEM BENS COM DESCRIÇÃO ALTERADA NO APP DE INVENTÁRIO. PARA PROSEGUIR ALTERE A DESCRIÇÃO DO BEM NO SGPAT, CASO NÃO SEJA POSSÍVEL ABRIR PROCESSO NO SPU E SOLICITAR A REGULARIZAÇÃO A COGEPATI/SEPOG |
| 🖩 Lista de Bens                                                   |                                                                                                    |
|                                                                   | Retornar                                                                                                    |
| N° PATRIMÔNIO DESCRIÇÃO INVENTARIADA                              | LOCALIZAÇÃO INVENTARIADA DI DATA DA DATA DE ENVIO AÇÕES                                                                                                    |

#### **TIPOS DE OCORRÊNCIAS**

Eventuais ocorrências detectadas durante o inventário e como solucioná-las.

Ao selecionar o **tipo de ocorrência** a ser analisada, deve-se clicar em **pesquisar**, para que a relação dos bens seja disponibilizada. (ver. Fig. 23).

#### Fig.23 Tipos de ocorrências

| Filtros                                                                     |             |     |   |
|-----------------------------------------------------------------------------|-------------|-----|---|
| G:                                                                          |             |     |   |
| - SECRETARIA MUNICIPAL DO PLANEJAMENTO, ORÇAMENTO                           | E GEST VIA: | UL: |   |
|                                                                             |             | •   | - |
| TIPO DE OCORRÊNCIA :                                                        |             |     |   |
| ENS EM CONFORMIDADE                                                         |             |     |   |
| ENSATRANSFERIR                                                              | TOMBAMENTO  | D:  |   |
|                                                                             |             |     |   |
| ENS NÃO INVENTÁRIADOS                                                       |             | à   |   |
| ENS NÃO INVENTÁRIADOS<br>ENS NÃO CADASTRADOS NO SGPAT                       |             | à   |   |
| SENS NÃO INVENTÁRIADOS<br>SENS NÃO CADASTRADOS NO SGPAT<br>SENS INSERVÍVEIS |             | à   |   |

a) Existem bens a TRANSFERIR da localização do sistema para a localização inventariada. Ao selecionar o tipo de ocorrência **bens a transferir** e clicar em **pesquisar**, os bens nesta situação poderão ser transferidos efetivamente para a localização inventariada, ou serem mantidos na sua localização de origem (ver fig.24).

- Para executar a transferência de todos os bens de uma só vez, deve-se clicar em **adicionar todos** e em seguida em **salvar** (ver fig.24).

- Para executar a transferência do bem individualmente, basta clicar na área de **seleção do bem** e em **salvar** (ver fig.24).

- Para manter a localização atual do bem, basta clicar em "**X**", e em seguida na janela Pop-up de confirmação, clicar em **sim** (ver fig.24).

Para remover os bens selecionados, deve-se clicar em remover todos, ou então, na área de seleção
 do bem para removê-lo individualmente da referida lista (ver fig.24).

| 🙇 PATRIN       | IÔNIO INICIO                                                                                                    | TRANSFERÊNCIA MOVIME                                                                                                    | NTAÇÃO - BAIXA                                                                                | LEILÃO -                                                                   | CADASTROS                               | CONSULT                                                                                        | S – INVENTÁRIO – REI                                                                                                    | Atorios 🗸           | MENSAGE                 | и              |
|----------------|----------------------------------------------------------------------------------------------------|----------------------------------------------------------------------------------------------------|-----------------------------------------------------------------------------------------------|----------------------------------------------------------------------------|-----------------------------------------|------------------------------------------------------------------------------------------------|----------------------------------------------------------------------------------------------------|---------------------|-------------------------|----------------|
| Pain           | el de Invent                                                                                                    | ário                                                                                                    |                                                                                               |                                                                            |                                         |                                                                                                |                                                                                                    |                     |                         |                |
| 🖻 Filt         | ros                                                                                                    |                                                                                                    |                                                                                               |                                                                            |                                         |                                                                                                |                                                                                                    |                     |                         |                |
| UG:            |                                                                                                    |                                                                                                    | UA:                                                                                           |                                                                            | UL:                                     |                                                                                                |                                                                                                    |                     |                         |                |
| 3- SECKET      | ANA MONICIPAE DO PLANEJAMI                                                                                                    | ENTO, ORÇAMENTO E GEST                                                                                                    |                                                                                               |                                                                            |                                         |                                                                                                | I                                                                                                    |                     |                         |                |
| * TIPO DE C    | CORRÊNCIA:                                                                                                    | R                                                                                                    | BEM PLAQUETAD                                                                                 | i0:<br>                                                                    | TOME                                    | BAMENTO:                                                                                       |                                                                                                    |                     |                         |                |
| DENC           |                                                                                                    | QUISAR LIMPAR                                                                                                    | VERIFICAR PENDÊN                                                                              |                                                                            | RIMIR                                   |                                                                                                | ]                                                                                                    |                     |                         |                |
| Bens           | à transferir                                                                                                    |                                                                                                    |                                                                                               |                                                                            |                                         |                                                                                                |                                                                                                    |                     | Adicio                  | nar Todos      |
| Nº PATRIMÔNIO  | DESCRIÇÃO SISTEMA                                                                                                    | DESCRIÇÃO INVENTARIADA                                                                                                    | LOCA                                                                                          | LIZAÇÃO SISTEMA                                                            |                                         |                                                                                                | OCALIZAÇÃO INVENTARIADA                                                                                                    | SITUAÇ              | ÃO SITUAÇÃO             | )<br>Ida Ações |
| 0300004731     | GAVETEIRO DESCRICAO: VOLANTE<br>COM 01 GAVETA E 01 GAVETAO PARA<br>PASTA 3 BEGES E 2 BRANCOS<br>MR LIMA MEDIDAS: GARYO ESYO 64         | GAVETEIRO DESCRICAO: VOLANI<br>COM 01 GAVETA E 01 GAVETAO PA<br>PASTA 3 BEGES E 2 BRANCOS<br>MO LIMA - MEDIDAS: 04820 5550          | SECRETARIA MUNICIPAL D<br>GESTÃO - UA - CELULA DE<br>ALMOXARIFADO - UL - CEL                  | O PLANEJAMENTO, O<br>GESTAO DE BENS MO<br>ULA DE GESTÃO DE B               | RÇAMENTO E<br>VEIS E<br>ENS MOVEIS E    | SECRETARIA MUI<br>GESTÃO - UA - AS<br>DESENVOLVIMEN                                            | Confirmação                                                                                                    |                     |                         |                |
| 0300007818     | FRIGOBAR (REFRIGERADOR<br>COMPACTO), CAPACIDADE MÍNIMA<br>115 LITROS.                                                                  | FRIGOBAR (REFRIGERADOR<br>COMPACTO). CAPACIDADE MÍNIMA<br>115 LITROS.                                                               | SECRETARIA MUNICIPAL D<br>GESTÃO - UA - COORDENA<br>UL - SALA DE REUNIÃO                      | O PLANEJAMENTO, O<br>DORIA DE GESTAO DO                                    | RÇAMENTO E<br>D PATRIMONIO              | SECRETARIA MUN<br>GESTÃO - UA - AS<br>DESENVOLVIMENT                                           | Tem certeza que deseja manter<br>este bem na sua localização atual?                                                                    | SIM                 | NÃO                     | ×              |
| L              |                                                                                                    | (1 of 1) -4 <4                                                                                                    | 1 () ()                                                                                       | 10 ~                                                                       |                                         | DEPENINGAMENT                                                                                  |                                                                                                    | <u> </u>            |                         |                |
| Bei            | ns Selecionados                                                                                                    |                                                                                                    | V                                                                                             |                                                                            |                                         |                                                                                                | 🕹 Remover To                                                                                                    | dos                 |                         | -              |
| Nº PATRIMÔNI   | D DESCRIÇÃO SISTEMA                                                                                                    | DESCRIÇÃO INVENTARIADA                                                                                                    | LOCALIZ                                                                                       | AÇÃO SISTEMA                                                               |                                         | LOC                                                                                            | ALIZAÇÃO INVENTARIADA                                                                                                    | situação<br>Sistema | situação<br>Inventariai | AÇÕES          |
| 0300004731     | GAVETEIRO, - DESCRICAO:<br>VOLANTE COM 01 GAVETA<br>01 GAVETAO PARA PASTA :<br>BEGES E 2 BRANCOS<br>MR.LWA - MEDIDAS:<br>048X0.55X0.64 | GAVETEIRO DESCRICAO:<br>VOLANTE COM 01 GAVETA E<br>01 GAVETAO PARA PASTA 3<br>BEGES E 2 BRANCOS<br>MR.LWA - MEDIDAS:<br>048X0.55X0. | SECRETARIA MUNICIPA<br>ORÇAMENTO E GESTĂ<br>DE BENS MOVEIS E ALI<br>DE GESTÃO DE BENS M       | al do planejame<br>d - UA - Celula e<br>Moxarifado - UI<br>10veis e Almoxa | :NTO,<br>DE GESTAO<br>CELULA<br>IRIFADO | SECRETARIA MU<br>ORÇAMENTO E<br>PLANEJAMENTO<br>INSTITUCIONAL<br>PLANEJAMENTO<br>INSTITUCIONAL | UNICIPAL DO PLANEJAMENTO,<br>GESTÃO - UA - ASSESSORIA DE<br>5 E DESENVOLVIMENTO<br>- UL - SALA DA ASSESSORIA DI<br>9 E DESENVOLVIMENTO | REGULAR             | REGULAR                 | ×              |
|                | FRIGOBAR (REFRIGERADOF                                                                                                    | FRIGOBAR (REFRIGERADOR                                                                                                    | SECRETARIA MUNICIPA                                                                           | L DO PLANEJAME                                                             | NTO,                                    | SECRETARIA M<br>ORÇAMENTO E                                                                    | JNICIPAL DO PLANEJAMENTO,<br>GESTÃO - UA - ASSESSORIA DE                                                                               |                     |                         |                |
| 0300007818     | COMPACTO), CAPACIDADE<br>MÍNIMA 115 LITROS.                                                                                            | COMPACTO). CAPACIDADE<br>MÍNIMA 115 LITROS.                                                                                         | t Transferência                                                                               | )                                                                          |                                         | INSTITUCIONAL<br>PLANEJAMENTO                                                                  | ) E DESENVOLVIMENTO<br>UL - SALA DA ASSESSORIA DI<br>DE DESENVOLVIMENTO                                                                | REGULAR             | REGULAR                 | ×              |
| Observação:    | (1                                                                                                    | of 2) 14 <4                                                                                                    | Transferência<br>OS BENS SERÃO TRA<br>DO SISTEMA PARA A<br>Data da Transferênc<br>Observação: | NSFERIDOS DA LOC<br>LOCALIZAÇÃO INVE<br>ia: 19/11/2                        | ALIZAÇÃO<br>INTARIADA<br>2020           |                                                                                                | · · · · · · · · · · · · · · · · · · ·                                                                                                  |                     |                         |                |
| 255 caracteres | restando.                                                                                                    | Salvar -                                                                                                    | Confirmar                                                                                     | Cancelar                                                                   |                                         |                                                                                                |                                                                                                    |                     |                         |                |
|                |                                                                                                    | Jawai                                                                                                    | Contirmar                                                                                     | Cancelar                                                                   |                                         |                                                                                                |                                                                                                    |                     |                         |                |

#### Fig.24 Existem bens a transferir

MANUAL BÁSICO DE INSTRUÇÕES PARA O

**b)** Existem bens não inventariados a serem transferidos para a UA/UL - Bens não Inventariados: Deve-se selecionar o tipo de ocorrência **bens não inventariados**, clicar em **pesquisar**, e executar a transferência para UA/UL - Bens não Inventariados, seguindo como referência os procedimentos adotados no tipo de ocorrência **bens a transferir**. (ver fig.25).

| 🚑 PATR               | IMÔNIO                                        | INICIO                   | TRANSFERÊ         | NCIA M                                                                                                    | ovimentação -                                                                                             | BAIXA                       | LEILÃO -       | CADAST        | ROS CONS           | SULTAS -         | INVENTÁRIO | RELATORIOS       | MENSAGEM       |
|----------------------|-----------------------------------------------|--------------------------|-------------------|----------------------------------------------------------------------------------------------------|----------------------------------------------------------------------------------------------------|-----------------------------|----------------|---------------|--------------------|------------------|------------|------------------|----------------|
| Pair                 | nel de Ir                                     | vent                     | tário             |                                                                                                    |                                                                                                    |                             |                |               |                    |                  |            |                  |                |
| 🖻 Fil                | tros                                          |                          |                   |                                                                                                    |                                                                                                    |                             |                |               |                    |                  |            |                  |                |
| UG:<br>3 - SECRE     | TARIA MUNICIPAL D                             | O PLANEJAM               | IENTO, ORÇA       | MENTO E GE                                                                                                | UA:<br>ESI 💌                                                                                              |                             |                | UL:           |                    |                  | •          |                  |                |
| * TIPO DE            | OCORRÊNCIA :                                  |                          |                   |                                                                                                    | BEM P                                                                                                    | AQUETAD                     | 0:             | т             | OMBAMENTO:         |                  |            |                  |                |
| BEN                  | IS NÃO IN'                                    |                          | ÁRIAD<br>Isquisar |                                                                                                    | VERIFICA                                                                                                  | IS<br>R PENDÊN              | cias II        | MPRIMIR       |                    |                  |            |                  |                |
| Bens                 | à transferir                                  |                          |                   |                                                                                                    |                                                                                                    |                             |                |               |                    |                  |            | **               | dicionar Todos |
| Nº PATRIMÔNIO        |                                               | DESCRIÇÃO S              | SISTEMA           |                                                                                                    |                                                                                                    |                             | LOC            | ALIZAÇÃO SIS  | ТЕМА               |                  |            | SITUAÇÃO SISTEMA | PLAQUETADO     |
| 020000536            | ARMARIO EM ACO - D<br>GRANDE - MEDIDAS: 1     | ESCRICAO: PAR<br>1,98X1, | A PASTA AZ LON    | IBO LARGO                                                                                                 | SECRETARIA MUNIC                                                                                          | IPAL DO PLAN                | EJAMENTO, ORÇ  | AMENTO E GES  | TÃO - UA - ARQUIVI | O CENTRAL - UL   | ARQUIVO    | REGULAR          | SIM            |
| 0200001458           | 200001458 ARMARIO FECHADO                     |                          |                   | SECRETARIA MUNICIPAL DO PLANEJAMENTO, ORÇAMENTO E GESTÃO - UA - ARQUIVO CENTRAL - UL - ARQUIVO<br>CENTRAL |                                                                                                    |                             |                |               |                    | REGULAR          | SIM        |                  |                |
| 0200001639           | MESA .                                        |                          |                   |                                                                                                    | SECRETARIA MUNICIPAL DO PLANEJAMENTO, ORÇAMENTO E GESTÃO - UA - ARQUIVO CENTRAL - UL - ARQUIVO<br>CENTRAL |                             |                |               |                    | REGULAR          | SIM        |                  |                |
| 0200001640           | GAVETEIRO DESCRI                              | CAO: FIXO COM            | 03 GAVETAS        |                                                                                                    | SECRETARIA MUNICI<br>CENTRAL                                                                              | IPAL DO PLAN                | EJAMENTO, ORÇ. | AMENTO E GES  | TÃO - UA - ARQUIVO | O CENTRAL - UL   | ARQUIVO    | REGULAR          | SIM            |
|                      | (1 of 811)                                    | । ब 🛛 २ व                | 1 2               | 3 4                                                                                                    | 5 6 7 8                                                                                                   | 9 10                        | 0 **           | PI 10 N       | -                  |                  |            |                  |                |
| Bens                 | Selecionados                                  |                          |                   |                                                                                                    |                                                                                                    |                             | V              |               |                    |                  |            | 1                | Remover Todos  |
| Nº PATRIMÔNIO        | DE                                            | ESCRIÇÃO SIST            | EMA               |                                                                                                    |                                                                                                    |                             | LOCALIZAÇÃO    | SISTEMA       |                    |                  |            | SITUAÇÃO SISTEMA | PLAQUETADO     |
| 020000536            | ARMARIO EM ACO - DES<br>GRANDE - MEDIDAS: 1,9 | CRICAO: PARA<br>8X1.     | PASTA AZ LOMB     | IO LARGO                                                                                                  | SECRETARIA MUNICIPA<br>CENTRAL                                                                            | AL DO PLANEJ                | AMENTO, ORÇAN  | IENTO E GEST  | ÃO - UA - ARQUIVO  | CENTRAL - UL - A | RQUIVO     | REGULAR          | SIM            |
| 0200001458           | ARMARIO FECHADO                               |                          |                   |                                                                                                    | SECRETARIA MUNICIP/<br>CENTRAL                                                                            | AL DO PLANEJ                | AMENTO, ORÇAN  | IENTO E GESTÀ | o - UA - Arquivo ( | CENTRAL - UL - A | RQUIVO     | REGULAR          | SIM            |
| 0200001639           | MESA.                                         |                          | -                 | Transfei                                                                                                  | rência                                                                                                    |                             |                |               | ) - UA - ARQUIVO ( | CENTRAL - UL - A | RQUIVO     | REGULAR          | SIM            |
| 0200001640           | GAVETEIRO DESCRICA                            | O: FIXO COM 0            | 3 GAVETAS         |                                                                                                    |                                                                                                    |                             |                |               | ) - UA - ARQUIVO ( | CENTRAL - UL - A | RQUIVO     | REGULAR          | SIM            |
| Observação:          |                                               |                          |                   | Transferêr                                                                                                | ncia                                                                                                    |                             |                |               |                    |                  |            |                  |                |
|                      |                                               |                          |                   | OS BENS SE<br>Data da Tra<br>Observação:                                                                  | RÃO TRANSFERIDOS I<br>nsferência:<br>:                                                                    | PARA A UA - I<br>19/11/2020 | BENS NÃO INVI  | INTARIADOS    |                    |                  |            |                  |                |
| 255 caracteres resta | ndo.                                          |                          |                   |                                                                                                    |                                                                                                    |                             |                |               |                    |                  |            |                  |                |
|                      |                                               | Salvar                   |                   |                                                                                                    | Confirmar Ca                                                                                              | ancelar                     |                |               |                    |                  |            |                  |                |

#### Fig.25 Existem bens não inventariados

**Observação Importante:** A existência de bens não inventariados não impedirá a finalização do inventário. Os bens transferidos para UA/UL- Bens não inventariados serão posteriormente, objetos de Sindicância.

**c) Existem bens não cadastrados no SGPAT:** Serão listados os bens que durante o inventário tenham sido identificados sem registro no Sistema. Nessa pendência, os bens deverão ser registrados por inventário no SGA (ver fig.26).

Após o registro dos bens, deve-se solicitar a impressão das etiquetas a COGEPAT, afixá-las nos respectivos bens a que se referem, e fazer a leitura seguindo o procedimento padrão do Inventário Mobile, e em sequência enviar o inventário para o sistema. Para confirmar o cadastro no SGPAT, deve-se selecionar o tipo de ocorrência **bens a cadastrar**, clicar em **pesquisar**, e em **ações** clicar em "X", e por último em sim, que a pendência desaparecerá (ver fig.26).

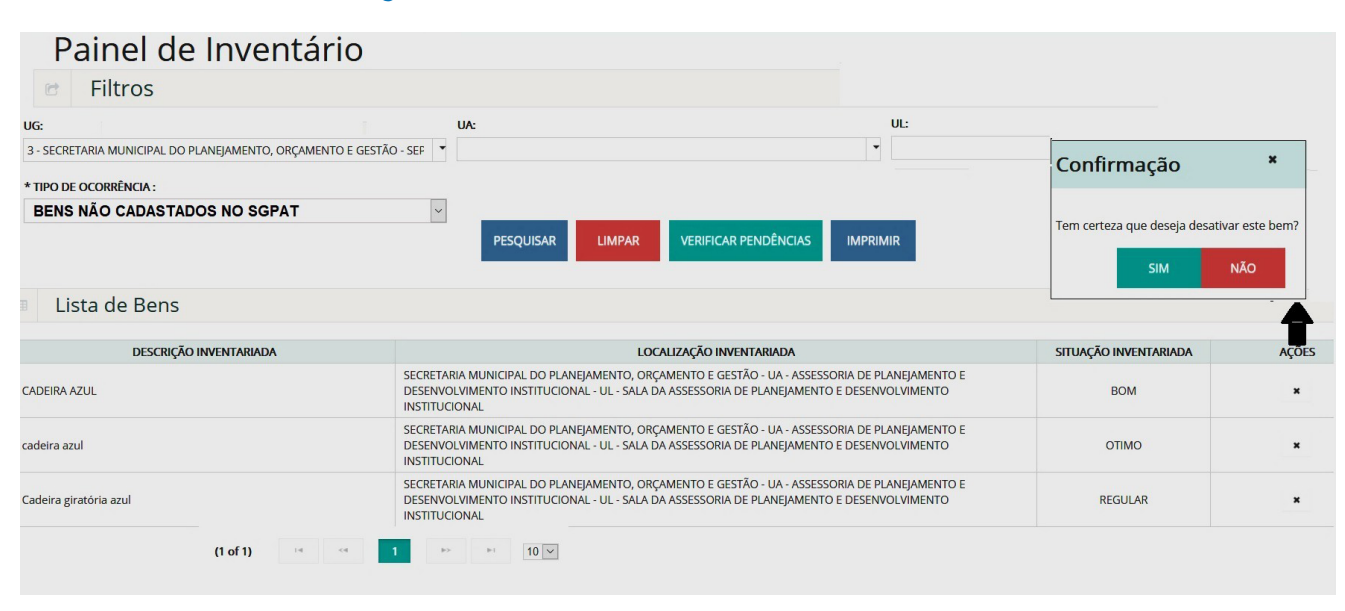

Fig.26 Existem bens não cadastrados no SGPAT

d) Existem BENS INSERVÍVEIS a serem transferidos para UA/UL - Depósito de Inservíveis: São os bens que foram identificados como inservível no App, durante o inventário. Esta "pendência" será sanada com a transferência no SGPAT dos bens para UA/UL - Depósito de Inservíveis. Caso não tenha interesse de confirmar a transferência, essa pode ser cancelada.

Para efetivar a transferência, deve-se selecionar o tipo de ocorrência **bens inservíveis**, clicar em **pesquisar**, que será apresentada a listagem dos bens, e em seguida clicar em **adicionar todos**, que adicionará todos de uma só vez, ou então, clique na área de seleção do bem para adicioná-lo individualmente, e por último em **salvar**.

Caso desista de transferir o bem para a UA- Depósito de Inservíveis, antes de salvar, deve-se clicar em **"X**" , que será aberta a janela Pop-up, e em seguida clicar em **sim**, para confirmar o cancelamento.

Também antes de salvar a operação, caso deseje remover os bens da lista **bens selecionados**, basta clicar em **remover todos**, ou então, remover individualmente clicando sobre a área de **seleção do bem** (ver fig.27).

#### Fig.27 Existem bens inservíveis a serem transferidos

| e Filtr            | os                       |                                                   |                                                                                                    |                                                                  |                                                                            |                                                                          |                           |             |                   |
|--------------------|--------------------------|---------------------------------------------------|----------------------------------------------------------------------------------------------------|------------------------------------------------------------------|----------------------------------------------------------------------------|--------------------------------------------------------------------------|---------------------------|-------------|-------------------|
| UG:                |                          |                                                   | UA:                                                                                                    |                                                                  | UL:                                                                        |                                                                          |                           |             |                   |
| 3 - SECRETA        | RIA MUNICIPAL DO PLANE   | JAMENTO, ORÇAMENTO E                              | GES1 -                                                                                                    | -                                                                |                                                                            | •                                                                        |                           |             |                   |
| * TIPO DE O        | CORRÊNCIA :              |                                                   | BEM PLAQ                                                                                                    | UETADO:                                                          | TOMBAMENTO:                                                                | Confirmação                                                              |                           |             | ×                 |
| BENS               | INSERVÍVEIS              |                                                   | ~ TODOS                                                                                                    | ~                                                                |                                                                            | è<br>Tem certeza que deseia i                                            | manter este be            | em na situa | cão física atual? |
|                    | 1                        | PESQUISAR                                         | PAR VERIFICAR PI                                                                                                    |                                                                  |                                                                            | SIM                                                                      | NÃO                       |             |                   |
| Bens à             | transferir               |                                                   |                                                                                                    |                                                                  |                                                                            |                                                                          |                           | 🛓 Adici     | onar Todos        |
| N° PATRIMÔNIO      | DESCRIÇÃO SISTEMA        | DESCRIÇÃO INVENTARIADA                            | LOCALIZ                                                                                                    | AÇÃO SISTEMA                                                     | LOCALIZ/                                                                   | AÇÃO INVENTARIADA                                                        | SITUAÇÃO<br>SISTEMA       | SITU        | JAÇÃO<br>ITARIADA |
| 0400018724         | MESA PARA REUNIAO        | MESA PARA REUNIAO                                 | SECRETARIA MUNICIPAL DO P<br>GESTÃO - UA - COORDENADO<br>UL - SALA DE REUNIÃO                                                  | LANEJAMENTO, ORÇAMENTO E<br>RIA DE GESTAO DO PATRIMONIO -        | SECRETARIA MUNICIPAL DO<br>GESTÃO - UA - COORDENAI<br>UL - SALA DE REUNIÃO | D PLANEJAMENTO, ORÇAMENTO E<br>DORIA DE GESTAO DO PATRIMONIO -           | REGULAR                   | INSE        | RVÍVEL ×          |
| Bans               | Selecionados             | (1 of 1)                                          | <r 1="" 12="" 14<="" th=""><th>10 💌</th><th></th><th>Total de Registros</th><th>: 1</th><th>† Pemove</th><th>ar Todos</th></r> | 10 💌                                                             |                                                                            | Total de Registros                                                       | : 1                       | † Pemove    | ar Todos          |
| Bens               | Selecionados             |                                                   |                                                                                                    |                                                                  |                                                                            |                                                                          |                           | SITUAÇÃO    | SITUAÇÃO          |
| Nº PATRIMÔNIO      | DESCRIÇÃO SISTEMA        | DESCRIÇÃO INVENTARIADA                            | LOCA                                                                                                    | LIZAÇÃO SISTEMA                                                  |                                                                            | LOCALIZAÇÃO INVENTARIADA                                                 |                           | SISTEMA     | INVENTARIADA      |
| 0400018724         | MESA PARA REUNIAO MESA I | Transferência                                     |                                                                                                    | NEJAMENTO, ORÇAMENTO E GESTÃ<br>DO PATRIMONIO - UL - SALA DE REU | O - UA SECRETARIA MUNICIP<br>JNIÃO - COORDENADORIA D                       | AL DO PLANEJAMENTO, ORÇAMENTO E<br>JE GESTAO DO PATRIMONIO - UL - SALA I | GESTÃO - UA<br>DE REUNIÃO | REGULAR     | INSERVÍVEL        |
| Observação:        |                          | Transferência                                     |                                                                                                    |                                                                  |                                                                            |                                                                          |                           |             |                   |
| 255 caracteres res | tando.                   | OS BENS SERÃO TRANSFER<br>DE INSERVÍVEIS DO ORGÃO | IDOS PARA A UL DEPOSITO                                                                                                    |                                                                  |                                                                            |                                                                          |                           |             |                   |
|                    | Salvar                   | Data da Transferência:<br>Observação:             | 19/11/2020                                                                                                    |                                                                  |                                                                            |                                                                          |                           |             |                   |
|                    |                          |                                                   |                                                                                                    |                                                                  |                                                                            |                                                                          |                           |             |                   |

e) Existem bens com a descrição alterada no App inventário: São os bens que foram identificados no App, com a descrição diferente da cadastrada no SGPAT. Nesse caso, deve-se considerar que somente os bens que foram migrados do sistema ASI e estão com as caracterizadas divergentes da física, pode-rão ter sua descrição alterada (ver fig.28).

Na **possibilidade** de alteração da descrição do bem migrado do ASI, essa deve ser realizada pelo **Perfil** Órgão acessando o **SGPAT > consulta > bens > ações > descrição**, devendo ser homologada pela COGEPAT/CEMOVA.

Na **impossibilidade** de alteração da descrição do bem, o sistema irá emitir a seguinte mensagem: "Tombamentos destacados em vermelho e sublinhado não podem ser alterados a descrição", **nesse caso**, **será necessário removê-lo da lista de bens**.

Para efetivar a remoção do bem, deve-se selecionar o tipo de ocorrência **bens com descrição alterada**, clicar em **pesquisar**, clicar em "**X**", e em seguida na janela Pop-up, em **sim**, para confirmar a remoção (ver fig.28).

#### Fig.28 Existem bens com a descrição alterada no App

| Paine<br>Filtr     | el de Inventário                  | 0                                                                            |                         |                            |                          |                    |                     |       |
|--------------------|-----------------------------------|------------------------------------------------------------------------------|-------------------------|----------------------------|--------------------------|--------------------|---------------------|-------|
| UG:<br>3 - SECRETA | RIA MUNICIPAL DO PLANEJAMENTO, OI | RÇAMENTO E GEST                                                              | UA:                     | UL:                        |                          |                    |                     |       |
| * TIPO DE O        | CORRÊNCIA :<br>COM DESCRIÇÃO AI   | TOMBAMENTO:     à                                                            |                         |                            | Confirmação *            |                    |                     |       |
|                    | PESQUISA                          | R LIMPAR                                                                     | VERIFICAR PENDÊNCIAS    | IMPRIMIR                   | Tem                      | certeza que des    | eja remover este be | em?   |
| Lista              | de Bens                           |                                                                              |                         |                            |                          | SIM                | NÃO                 |       |
| Nº PATRIMÔNIO      | DESCRIÇÃO INVENTARIADA            | LC                                                                           | OCALIZAÇÃO INVENTARIADA |                            | SITUAÇÃO<br>INVENTARIADA | DATA DA<br>LEITURA | DATA DE ENVIO       | A BES |
| 0300008007         | SUPORTE DE MICROCOMPUTADOR        | . DO PLANEJAMENTO, ORÇAME<br>E BENS MOVEIS E ALMOXARIFA<br>IS E ALMOXARIFADO | ΟΤΙΜΟ                   | MO 11/11/2020 11.<br>13:05 |                          | x                  |                     |       |

Não será possível finalizar o inventário, enquanto houver bens listados no tipo de ocorrência bens com descrição alterada.

f) Existem bens não Plaquetáveis que ainda não foram inventariados: São os bens que pela sua característica não comportam afixação de plaquetas/etiquetas. Logo, não será possível inventariá-los utilizando o dispositivo móvel, e por isso devem ser conferidos fisicamente pela forma tradicional de inventário e validados no sistema.

Como gerar a relação dos **bens não plaquetáveis**: Deve-se selecionar o tipo de ocorrência **bens não plaquetáveis**, clicar em **pesquisar**, em seguida ao lado do botão verificar pendências, clicar em **imprimir**.

Como confirmar a existência física dos bens não plaquetáveis:

Para confirmar a existência de todos os bens de uma só vez, deve-se selecionar o tipo de ocorrência **bens não plaquetáveis**, clicar em **pesquisar** e em **confirmar todos**, e em seguida na janela pop-up, confirmar em **sim**, que todos os bens serão validados. Os bens também poderão ser validados individualmente. Nesse caso, deve- se clicar **em "v**", e em seguida na janela Pop-up, confirmar em **sim**, (ver fig.29).

#### Fig. 29 - validação dos bens não plaquetáveis

| Painel o          | le Inventário                                                                              |                              |                  |                        |                     |
|-------------------|--------------------------------------------------------------------------------------------|------------------------------|------------------|------------------------|---------------------|
| UG:               |                                                                                            | UA:                          | UL:              |                        |                     |
| 3 - SECRETARIA MU | INICIPAL DO PLANEJAMENTO, ORÇAMENTO E GEST                                                 | •                            |                  | -                      |                     |
| * TIPO DE OCORRÊ  | NCIA:                                                                                      | TOMBAMENTO:                  |                  | Confirmação            | ×                   |
| BENS NÃO          | PLAQUETÁVEIS ~                                                                             | à                            |                  | Tem certeza que deseja | localizar este bem? |
|                   |                                                                                            | VERIFICAR PENDÊNCIAS         | MIR              | SIM                    | NÃO                 |
|                   |                                                                                            |                              | <b>▲</b> Conf    | firmar T               |                     |
| Nº PATRIMÔNIO     | DESCRIÇÃO SISTE                                                                            | MA                           | SITUAÇÃO SISTEMA | / ES                   |                     |
| 0300920437        | CÂMERA DIGITAL 24, DE LENTE ÚNICA REFLEXIVA CO<br>VISOR 3" B ATERIA DE LITIO LENTE 18-55MM | M FLASH EMBUTIDO, 1 MP D3200 | OTIMO            | ~                      |                     |

MANUAL BÁSICO DE INSTRUÇÕES PARA O

Para os bens não plaquetáveis que não forem validados no sistema, esses serão automaticamente considerados como bens não inventariados, gerando assim a pendência do tipo **existem bens não plaquetáveis que ainda não foram inventariados.** 

**g) Bens em Conformidade:** São os bens que foram inventariados fisicamente com a sua localização de acordo com a que consta cadastrada no Sistema (ver fig.30).

| UG:          |                              |                      |                      |                       |                     |                           |          |
|--------------|------------------------------|----------------------|----------------------|-----------------------|---------------------|---------------------------|----------|
| 00.          |                              |                      | UA:                  | UL:                   |                     |                           |          |
| 3 - SECRETAR | A MUNICIPAL DO PLANEJAMEN    | TO, ORÇAMENTO E GEST |                      | •                     | -                   |                           |          |
| * TIPO DE OC | DRRÊNCIA :                   |                      | TOMBAMENTO:          |                       |                     |                           |          |
| BENS         | EM CONFORM                   | IIDADE ~             |                      | à                     |                     |                           |          |
|              |                              |                      |                      |                       |                     |                           |          |
|              | PES                          | QUISAR LIMPAR        | VERIFICAR PENDÊNCIAS | IMPRIMIR              |                     |                           |          |
| Lista        | de Bens                      | QUISAR LIMPAR        | VERIFICAR PENDÊNCIAS | IMPRIMIR              |                     |                           |          |
| Lista        | de Bens<br>descrição sistema | QUISAR LIMPAR        | VERIFICAR PENDÊNCIAS | IMPRIMIR<br>D SISTEMA | LOCALIZAÇÃO INVENTA | RIADA SITUAÇÃO<br>SISTEMA | SITUAÇÃO |

#### Fig. 30 - Bens em Conformidade

**Observação importante:** Não será possível efetivar a finalização do inventário, enquanto existir ocorrências que não foram sanadas.

#### FINALIZANDO INVENTÁRIO

Ao finalizar o inventário no SGPAT, serão validadas todas as informações referentes ao inventário.

Para finalizar e validar as informações do inventário, será necessário, clicar no botão **verificar pendên**cias do Painel de Inventário, e em seguida clicar no botão **finalizar inventário** (ver fig.31).

#### Fig.31 Finalizar inventário

| Painel de Inventário                                         |                   |                    |                   |                        |                                                                                               |          |
|--------------------------------------------------------------|-------------------|--------------------|-------------------|------------------------|-----------------------------------------------------------------------------------------------|----------|
| C Filtros                                                    |                   |                    |                   |                        |                                                                                               |          |
| UG:                                                          |                   | UA:                |                   |                        | UL:                                                                                           |          |
| 3 - SECRETARIA MUNICIPAL DO PLANEJAMENTO, ORÇAMENTO E GESTÃO | - SEPOG           |                    |                   |                        |                                                                                               |          |
| * TIPO DE OCORRÊNCIA :<br>SELECIONE                          | ~                 | TOMBAMENTO:        | à                 | Verificaç              | ão de Pendências                                                                              |          |
|                                                              |                   |                    |                   | Verificação            | o de Pendências                                                                               |          |
|                                                              | PESQUIS           | SAR LIMPAR VEF     | IFICAR PENDÊNCIAS | NÃO EXISTI<br>VOCÊ POD | EM PENDÊNCIAS NO INVENTÁRIO PATRIMÔNIO<br>E FINALIZAR O INVENTÁRIO<br>2ar Inventário Retornar |          |
| Eista de Bens                                                |                   |                    |                   |                        |                                                                                               | 1        |
| Nº PATRIMÔNIO DESCRIÇAO SISTEMA                              | DESCRIÇÃO INVENTA | TARIADA LOCALIZAÇÃ | D SISTEMA         | LOCALIZAÇÃO INVE       | Verificação de Pendências                                                                     | SITUAÇÃO |
| NENHUM REGISTRO ENCONTRADO                                   |                   |                    |                   |                        | INVENTÁRIO PATRIMÔNIO IÁ FINALIZADO<br>PARA O ORGÃO SELECIONADO                               |          |
|                                                              |                   | (1 of 1)           | 14 64             | ⊨> ⊨i 10 ⊻             | Imprimir Termo Retornar                                                                       |          |

Não havendo pendência será exibida a seguinte mensagem: "não existem pendências no inventário patrimônio, você pode finalizar o inventário".

Após o inventário ser finalizado, será exibido à mensagem: "inventário patrimônio já finalizado para o órgão selecionado".

# 6.

### RELATÓRIOS

Os tipos de relatórios do inventário digital por mobile são:

a) **Relatório de Conferência do Inventário** – Consta a relação dos bens inventariados por meio de dispositivo móvel, bem como os bens não plaquetáveis validados no sistema.

No **menu inventário**, deve-se clicar em **Relatório de Conferência do Inventário**, e em seguida em **pesquisar**, e por fim em **gerar relatório** (ver fig.32).

#### Fig.32 Gerar relatório de conferência do inventário

| 칠 PA                    | TRIMÔNIO        | IICIO TRANSF | erência movimenta                                                                                                    | ção- baixa leilão- ( | Cadastros - Co |                     | VENTÁRIO - | RELATORIOS -  | MENSAGEM |
|-------------------------|-----------------|--------------|----------------------------------------------------------------------------------------------------|----------------------|----------------|---------------------|------------|---------------|----------|
| Rela<br>UG:<br>3 - SECE | TILTOS          |              | SOLICITAÇÃO DE INÍCIO DE INVENTÁRIO<br>LINK PARA INSTALAÇÃO DO APP INVENTÁRIO<br>PAINEL DE INVENTÁRIO<br>AUTENTICAÇÃO PARA INVENTÁRIO<br>RELATÓRIO DE CONFERÊNCIA DO INVENTÁRIO<br>RELATÓRIO DE OCORRÊNCIA DO INVENTÁRIO &<br>TERMO CONCLUSÃO INVENTÁRIO<br>BENS NÃO INVENTÁRIADOS |                      |                | NO<br>ÁRIO<br>RIO & |            |               |          |
|                         |                 |              |                                                                                                    | SOLICITAÇÕES         |                |                     |            |               |          |
| UG                      | TIPO INVENTÁRIO | DATA INICIO  | SITUAÇÃO                                                                                                    | ATIVO                |                | AÇÕES               |            |               |          |
| SEPOG                   | ANUAL           | 29/10/2020   | 30/11/2020                                                                                                    |                      | AUTORIZADO     | SIM                 |            | GERAR RELATÓI | RIO      |

Na opção **Relatório de Ocorrência no Inventário & Termo de Conclusão de Inventário** são gerados o **Relatório de Ocorrências do Inventário** e **Termo de Conclusão de Inventário**.

**b**) **Relatório de Ocorrências do Inventário**: Apresenta um histórico geral de todas as ocorrências identificadas e processadas durante a realização do inventário. Este relatório poderá ser gerado em dois momentos: antes e após as correções, mudando apenas a temporalidade na medida em que as informações são geradas.

c) **Termo de Conclusão de Inventário**: Consiste no documento que oficializa a validação do inventário de todos os bens que compõem a Unidade Gestora, e as suas devidas correções.

No menu inventário, deve-se clicar em Relatório de Ocorrência no Inventário & Termo Conclusão de Inventário, em pesquisar (ver fig.33):

#### Fig.33 Gerar relatório de ocorrências do inventário e Termo de conclusão de inventário

| ATRIMÔNIO                      | INICIO TRANSFERÊNCIA MOV     | IMENTAÇÃO - BAIXA LEILÃO CADAST  | Ros- Consultas                                                                                                    |                                                                     | OS - MENSAGEM    |  |  |
|--------------------------------|------------------------------|----------------------------------|----------------------------------------------------------------------------------------------------|---------------------------------------------------------------------|------------------|--|--|
| Relatório de (<br>&            | Ocorrência n                 | o Inventário                     | SOLICITAC<br>LINK PARA<br>PAINEL DE                                                                                                    | ÇÃO DE INÍCIO DE INVENTA<br>A INSTALACÃO DO APP INV<br>E INVENTÁRIO | ário<br>Ventário |  |  |
| Termo de Coi                   | nclusão de Ir                | RELATÓRI<br>TERMO CO<br>BENS NÃO | RELATÓRIO DE CONFERÊNCIA DO INVENTÁRIO<br>RELATÓRIO DE OCORRÊNCIA DO INVENTÁRIO &<br>TERMO CONCLUSÃO INVENTÁRIO<br>BENS NÃO INVENTÁRIADOS |                                                                     |                  |  |  |
| C SOLICITAÇÕES                 | i                            |                                  |                                                                                                    |                                                                     |                  |  |  |
| UG:                            |                              |                                  |                                                                                                    |                                                                     |                  |  |  |
| 3 - SECRETARIA MUNICIPAL DO PL | LANEJAMENTO, ORÇAMENTO E GES | stão - Sepog                     |                                                                                                    |                                                                     |                  |  |  |
|                                | -                            | PESQUISAR LIMPAR<br>SOLICITAÇÕES |                                                                                                    |                                                                     |                  |  |  |
|                                |                              | $\frown$                         |                                                                                                    |                                                                     |                  |  |  |
| UG TIPO INVENTÁRIO DA          | ATA INICIO<br>TÉRMINO        | ( DATA DA FINALIZAÇÃO ) SITU     | ação ativo                                                                                                    | AÇÕES<br>1                                                          | 2                |  |  |
| SEPOG ANUAL 29                 | 9/10/2020 30/11/2020         | 26/11/2019 AUTOF                 |                                                                                                    | GERAR RELATÓRIO                                                     | IMPRIMIR TERMO   |  |  |

Em seguida deve-se clicar em:

- (1) GERAR RELATÓRIO para emitir o Relatório de Ocorrências do Inventário, e
- (2) IMPRIMIR TERMO para emitir o Termo de Conclusão de Inventário.

# 7.

### **BENS LOCALIZADOS FISICAMENTE APÓS O INVENTÁRIO**

**BENS NÃO INVENTÁRIADOS** – são os bens que não foram identificados fisicamente durante o período de inventário, os quais já foram transferidos para UA/UL – BENS NÃO INVENTARIADOS no SGPAT.

Como inventariar e transferir o bem localizado fisicamente após o período do inventário:

No dispositivo móvel, acessando o App Inventário, deve-se tocar na **barra início**, depois selecione **Não Inventariados**, selecionar a **UA/UI na qual o bem físico foi localizado**, fazer a leitura da **etiqueta QR Code** e em seguida **confirmar** (ver fig. 34).

#### Fig.34 Inventariando o bem localizado fisicamente com APP

| AUTENTICADO                                                              | 1                                             |              |                                         |          |                                                                                                    |
|--------------------------------------------------------------------------|-----------------------------------------------|--------------|-----------------------------------------|----------|----------------------------------------------------------------------------------------------------|
|                                                                          | PREFEITU<br>DE FORTA                          | RA<br>ALEZA. | ■ INVENTÁRIO<br>UA:                     | 3        |                                                                                                    |
| *** ATENÇÃO ***<br>A descrição do bem está<br>resumida em 120 caracteres | <ul><li>♣ INÍCIO</li><li>INVENTÁRIO</li></ul> |              | SELECIONE A UA<br>UL:<br>SELECIONE A UL | _4       |                                                                                                    |
| III O <                                                                  | ■ NÃO INVENTARIA<br>된 SAIR                    | ados         | 5<br>LEITURA DO QRCO                    | DE       | Tombo:<br>000000000000000000000000000000000000                                                                         |
|                                                                          | III O                                         | <            | E LISTAR E SALVA                        | R        | Altern (roque para alterar a descrição):<br>CADEIRA SECRETÁRIA GIRATÓRIA<br>(COM BRAO), COR:VERDE.<br>Situação Física: |
|                                                                          |                                               |              |                                         | RIO<br>K | CONFIRMAR                                                                                                    |

Para confirmar a transferência do bem no SGPAT, clicar no **menu inventário**, depois em **Bens Não Inventariados**, selecionar o tipo de ocorrência **Bens Não Inventariados**, clicar em **pesquisar**, **adicionar todos**, e por último em **salvar** (ver fig.35).

#### Fig.35 Confirmando a transferência do bem inventariado no SGPAT

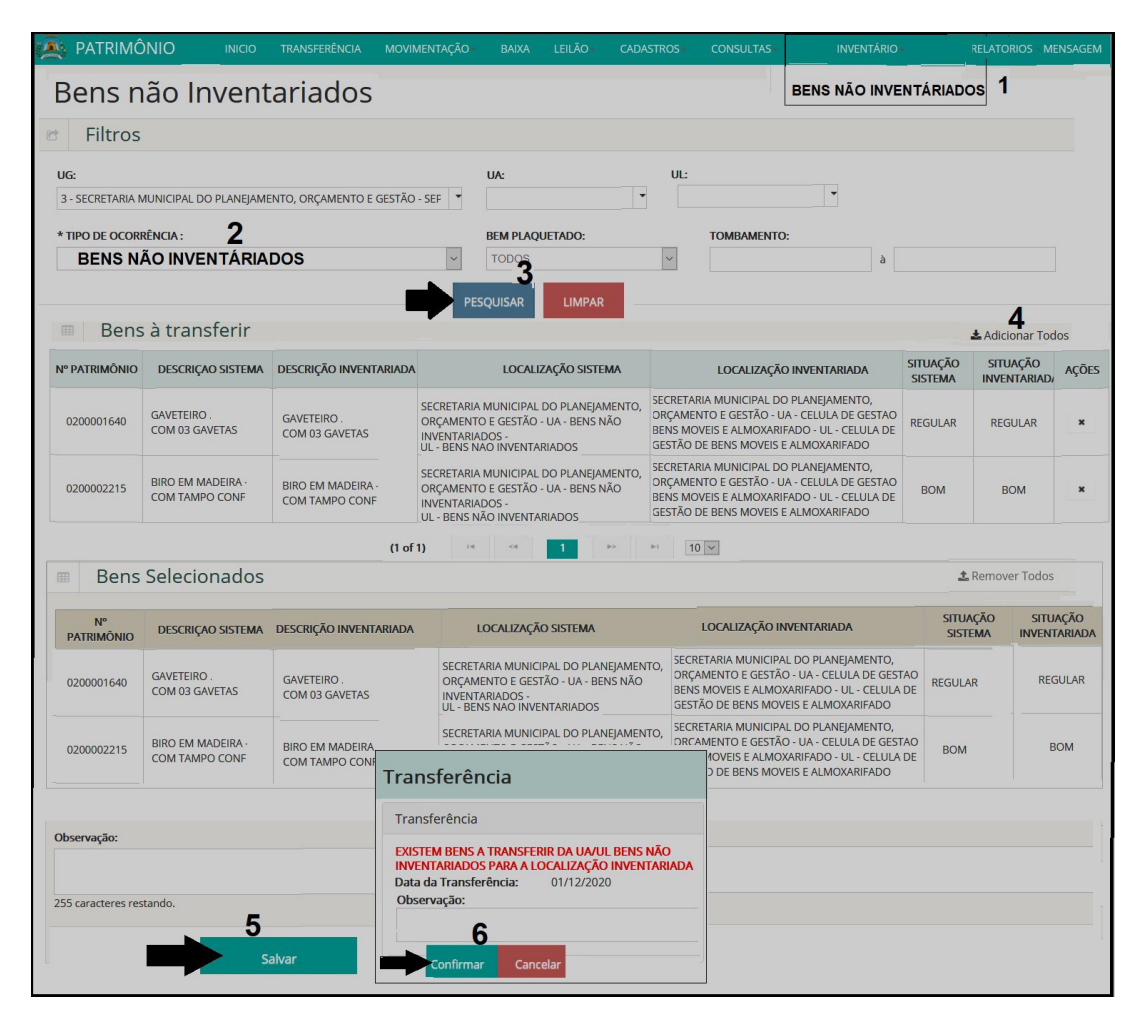

MANUAL BÁSICO DE INSTRUÇÕES PARA O

## GLOSSÁRIO

- **UA:** Unidade Administrativa.
- UL: Unidade de Localização.
- **UG:** Unidade Gestora.

- **Bens em conformidade:** são aqueles que foram confirmados com a sua localização física de acordo com a que consta no Sistema, não havendo pendências.

- **Não existem bens em conformidade:** é quando não foi inventariado nenhum bem na Unidade Gestora, não sendo possível concluir o inventário via sistema.

 Existem bens a transferir da localização do sistema para a localização inventariada: Trata-se dos bens que foram identificados com divergência de localização, podendo ser de outra UA/UL ou UG.

- Existem bens não inventariados a serem transferidos para a UA/UL - Bens não Inventariados: Trata-se daqueles bens que constam no relatório de inventário analítico, mas que não foram identificados fisicamente durante o inventário.

- QR Code - Código QR: é um código de barras bidimensional que pode ser facilmente escaneado usando a maioria dos telefones celulares equipados com câmera. Esse código é convertido em texto, um endereço URI, um número de telefone, uma localização georreferenciada, um e-mail, um contato ou um SMS. Wikipédia.

- Sistema de Gestão de Patrimônio: SGPAT.

- Diário Oficial do Município: DOM.

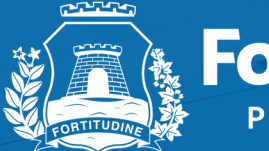

Fortaleza PREFEITURA

Planejamento, Orçamento e Gestão

PLATAFORMA C 055 Corujão / Grande Circular I 053 Messejana / Papicu / Washington Soars